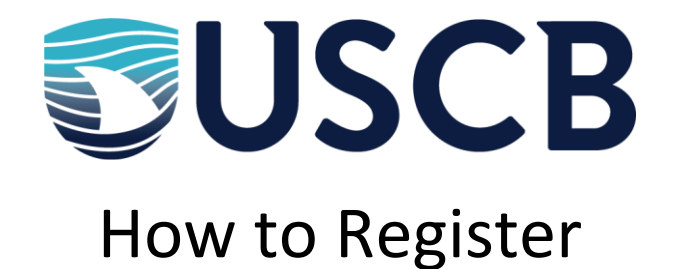

- Make sure you know your VIP ID and Password!
  - Don't know your VIP ID? Call the Registrar's Office at 843-208-8050
  - Forgot your password? Follow the instructions to reclaim your account you will need access to your personal email address.
- Head to <u>my.sc.edu</u> (Self Service Carolina)
- Choose STUDENT
- Choose REGISTRATION
- Use Duo on your cell phone to do Multifactor Identification
  - Are you new? If you are having trouble with Duo, it may be because you are a new student. It takes our system 24 hours to allow you access.
  - If you have the Duo App, click "Send Me A Push" and open your Duo App
  - o If not, choose "Call Me" and press 1
  - Haven't set up Duo? Head to <u>myaccount.sc.edu</u>, then choose "Update Account Settings" and click the "Multi-factor" tab.
  - Having trouble? Call the Help Desk! 843-208-8086
- Choose REGISTER FOR CLASSES
- Click the tab that says ENTER CRNs
- Enter each CRN for your course by clicking "Add Another CRN." When you're done, click ADD TO SUMMARY
  - A CRN is the five digit Course Registration Number (i.e. 25678 or 78912)
- Click SUBMIT on the bottom right